راهنمای خرید اینترنتی از سایت

## ۱ - با کلیک روی سطر مربوط به هر آزمون می توانید جزئیات آزمون را مشاهده کنید

| برای آشنایی بیشتر با نحوه خرید لطفا راهنماي خرید از سایت را مطالعه نمایید. (راهنمای خرید) |             |                                                        |                        |           |     |  |
|-------------------------------------------------------------------------------------------|-------------|--------------------------------------------------------|------------------------|-----------|-----|--|
|                                                                                           |             | براي مشاهده توضيحات بيشتر روي سطر مورد نظر كليك نماييد |                        |           |     |  |
|                                                                                           | جستجو       |                                                        | ,                      | جستجو     |     |  |
| اضافه به سبد                                                                              | قيمت (ريال) | نام آزمون                                              | شناسه                  |           |     |  |
| +                                                                                         | 170000      | پرسشنامه کیفیت خواب                                    | ]00]                   | •         | Â   |  |
| +                                                                                         | 170000      | مقياس جهت گيرى مذهبى آلپورت                            | 1004                   | •         |     |  |
| +                                                                                         | ١٣٥٥٥٥      | پرسشنامه فرسودگی شغلی مسلش                             | ۳۰۰۱                   | •         |     |  |
| -                                                                                         | 170000      | چک لیست اختلال استرس پس از سانحه (PCL)                 | 100%                   | •         |     |  |
|                                                                                           |             |                                                        | توضيحات                |           | L   |  |
|                                                                                           |             | رتی با اعتبار ایرانی. برای سنین بزرگسال                | بدون زیرمقیاس. ۱۷ عبار |           |     |  |
| *                                                                                         | 100000      | پرسشنامه سلامت عمومی (GHQ-۱۲)                          | ١٠٠۵                   | •         |     |  |
|                                                                                           |             |                                                        |                        |           |     |  |
| حذف                                                                                       | قیمت (ریال) | نام آزمون                                              | شناسه                  |           |     |  |
|                                                                                           |             |                                                        | si                     | nopping c | art |  |

(+)

۲- آزمون یا آزمونهای درخواستی خود را به کمک دکمه 🦳 به سبد اضافه کنید.

| برای آشنایی بیشتر با نحوه خرید لطفا راهنمایِ خرید از سایت را مطالعه نمایید. (راهنمای خرید) |             |                                                        |       |       |  |
|--------------------------------------------------------------------------------------------|-------------|--------------------------------------------------------|-------|-------|--|
|                                                                                            | _           | براي مشاهده توضيحات بيشتر روي سطر مورد نظر كليک نماييد |       |       |  |
|                                                                                            | جستجو       |                                                        |       | جستجو |  |
| اصافه به سبد                                                                               | فيمت (ريال) | نام ازمون                                              | مساسه |       |  |
| +                                                                                          | 120000      | پرسشنامه کیفیت خواب                                    | 1001  | Î     |  |
| +                                                                                          | 140000      | مقیاس جهتگیری مذهبی آلپورت                             | 1004  | •     |  |
| +                                                                                          | 120000      | پرسشنامه فرسودگی شغلی مسلش                             | 1001  | •     |  |
| + <                                                                                        | 140000      | چک لیست اختلال استرس پس از سانحه (PCL)                 | 1004  | •     |  |
| +                                                                                          | 100000      | پرسشنامه سلامت عمومی (GHQ-۱۲)                          | 1000  | 4     |  |
| +                                                                                          | 150000      | مقياس DASS-۴۲                                          | 1005  | 4     |  |
| +                                                                                          | 140000      | پرسشنامه استرس هری                                     | 1004  | ۰.    |  |
| حذف                                                                                        | قيمت (ريال) | نام آزمون                                              | شناسه |       |  |
| x                                                                                          | 140,000     | چک لیست اختلال استرس پس از سانحه (PCL)                 | 1004  |       |  |

۳ – سپس اطلاعات در خواستی را تکمیل کنید.
نکته ی بسیار مهم : پر کردن تمام گزینه های این فرم اجباری می باشد.
نام و نام خانوادگی کامل خود را بنویسید.
یک شماره موبایل وارد کنید.
یک آدرس ایمیل معتبر وارد کنید تا اطلاعات خرید برای شما ایمیل گردد.

متن سبزرنگ را مطالعه کنید و در صورت موافق بودن روی دکمه ثبت و پرداخت آنلاین کلیک کنید.

| x | 170,000 | زس پس از سانحه (PCL)                                                                                                    | چک لیست اختلال است  | 10015 |
|---|---------|----------------------------------------------------------------------------------------------------|---------------------|-------|
|   |         |                                                                                                    |                     |       |
|   |         |                                                                                                    |                     |       |
|   |         |                                                                                                    |                     |       |
|   |         |                                                                                                    |                     |       |
|   |         |                                                                                                    |                     |       |
|   | )<br>   | 6,000                                                                                                    |                     |       |
|   |         | ، پرکردن الزامی است                                                                                                    | *نام و نام خانوادگی |       |
|   |         | ، پرکردن الزامی است                                                                                                    | *موبايل             |       |
|   |         | ، پرکردن الزامی است                                                                                                    | *آدرس ایمیل         |       |
|   |         | اختیاری است                                                                                                    |                     |       |
|   |         |                                                                                                    | توضيحات             |       |
|   |         |                                                                                                    |                     |       |
|   |         | توجه داشته باشيد که اين آزمونها را فقط روي يک کامپيوتر ميتوانيد فعال کنيد (با هر شناسه فقط يک کد فعالسازي و براي يک کامپيوتر                                                                                                    |                     |       |
|   |         | ميتوانيد دريافت نماييد) و راهنماي آزمون قابل پرينت يا كېي كردن نيست (راهنما فقط به صورت يک فايل متني روي كامپيوتر قابل<br>مشاهده است) ولي سؤالات قابليت پرينت يا كپي كردن را دارد. همچنين مواردي كه از فروشگاه سايت دريافت مينماييد نرمافزار نيستند و<br>آزمون در قالب فايل هستند. |                     |       |
|   |         | ثبت و پرداخت آنلاین                                                                                                    |                     |       |

۴- در صورتی که اطلاعات مورد تایید بود، دکمه ثبت و پرداخت آنلاین را کلیک کنید تا به صفحه پرداخت بانک هدایت شوید. در صفحه پرداخت بانک اطلاعات مورد نیاز را بطور صحیح و با رعایت موارد ایمنی وارد کنید و در نهایت بر روی دکمه پرداخت کلیک کنید.

| یں برداخت ملت<br>beh pordokht difellot                                                          | پرداخت اینترنتی به پرداخت ملت<br>www.Behpardakht.com                                                                                                    | EN<br>La constante de la constante<br>constante de la constante de la constante de la constante de la constante de la constante de la constante de la                                                                                                    |
|-------------------------------------------------------------------------------------------------|----------------------------------------------------------------------------------------------------|----------------------------------------------------------------------------------------------------|
| اطلاعات پذیرنده                                                                                 | زمان باقی مانده : 13:08                                                                                                    | اطلاعات کارت<br>شماره گارت<br>شماره شناسایی دوم (CVV2)<br>شماره شناسایی دوم (CVV2)                                                                                                    |
| نام پذیرنده : آزمون یار<br>شماره پذیرنده : آزمون یار<br>شماره ترمینال: 1167169<br>آدرس وب سایت: | ماه سال<br>کیکی کی کی کی کی کی کی کی کی کی کی کی کی                                                                                                    | تاريخ انقضاى كارت<br>تاريخ انقشاى كارت را وارد تبيد<br>لحد امنيتي<br>انقط ند استي داخل كارز وارد نماييد<br>مرا اينترنتي كارت<br>ايميل<br>المعاني محمر وارد تبيد (اختباري)                                                                                                    |
|                                                                                                 | دوم کارت استفاده میشود.<br>ه کارت خود، نسبت به فعانسازی رمز پویا اقدام نمایید.<br>ت بانک و با مونایل بانک<br>کارت شما<br>پیا" در درگاه پرداخت اینترنتی<br>فسردمسی 2012/2712/29 | راهنمای استفاده از رمز یویا<br>(مز یویا، رمز یکار مصرفی است که به جای رمز ه<br>مح <b>رعاء اول</b> - براساس دستورالعمل بانک مادرکنند<br>مح <b>رعاد ورم</b> ز یویا را بر اساس روش اعلامی از:<br>- دریافت از طریق برنامه کاربردی بانک، اینترکننده<br>- دریافت از طریق کد USSD بانک صادرکننده ا<br>- مرحله موم- مس از دیافت مدیر ک |

توجه: دقت کنید که در هیچ یک از مراحل پرداخت از کلید توقف و یا بازگشت استفاده نکنید و اجازه دهید پرداخت به صورت کامل صورت گیرد \*در انتهای پس از اعلام عملیات موفقیت آمیز عملیات پرداخت، صفحه درگاه را نبندید! سپس چند ثانیه صبر کنید تا به سایت بازگردانده شوید و یا بر روی دکمه تکمیل خرید کلیک کنید.

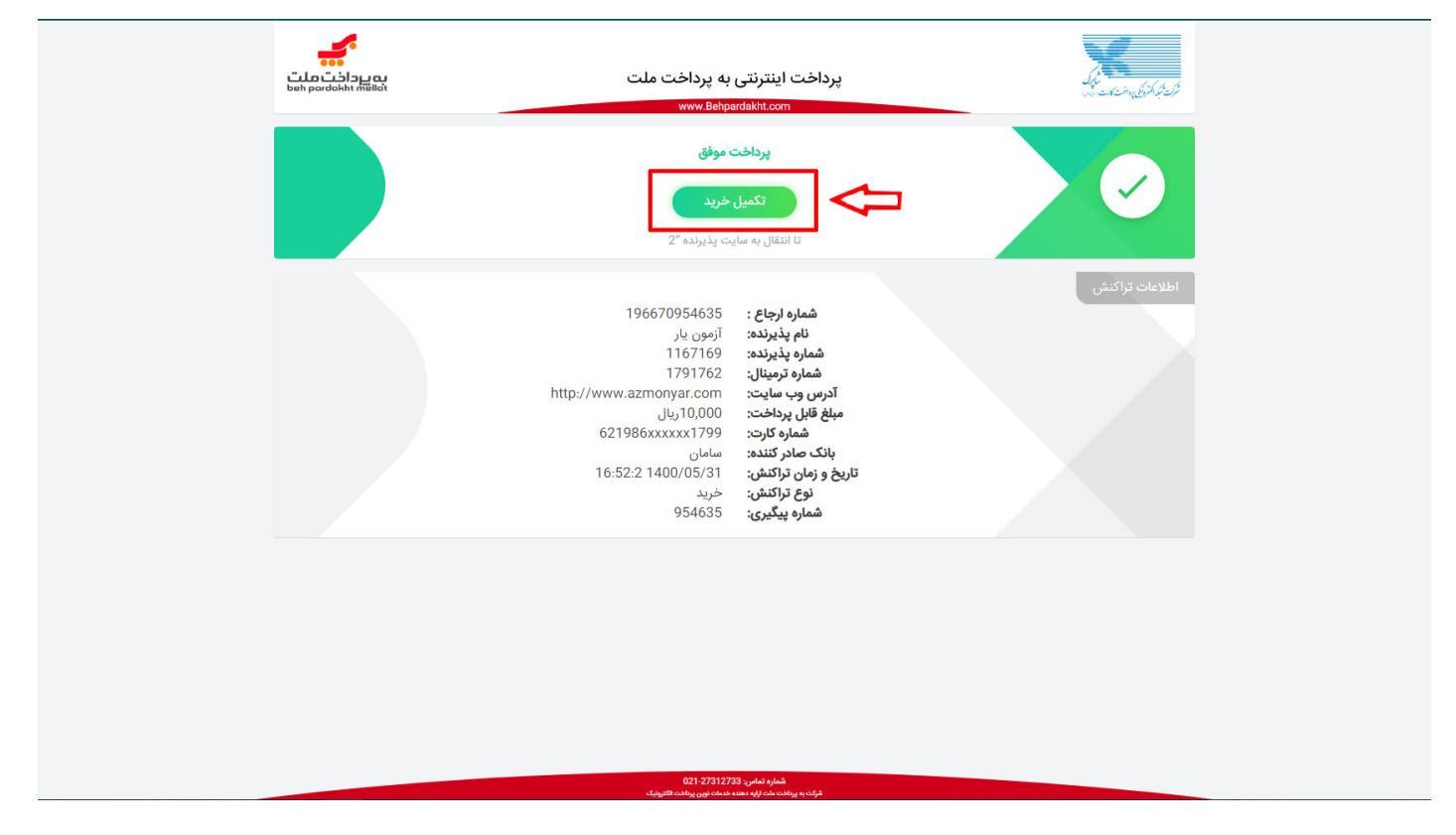

درصورتی که بعد از پرداخت و تکمیل خرید با پیغام زیر روبهرو شدید گزینه Send anyway را انتخاب کنید

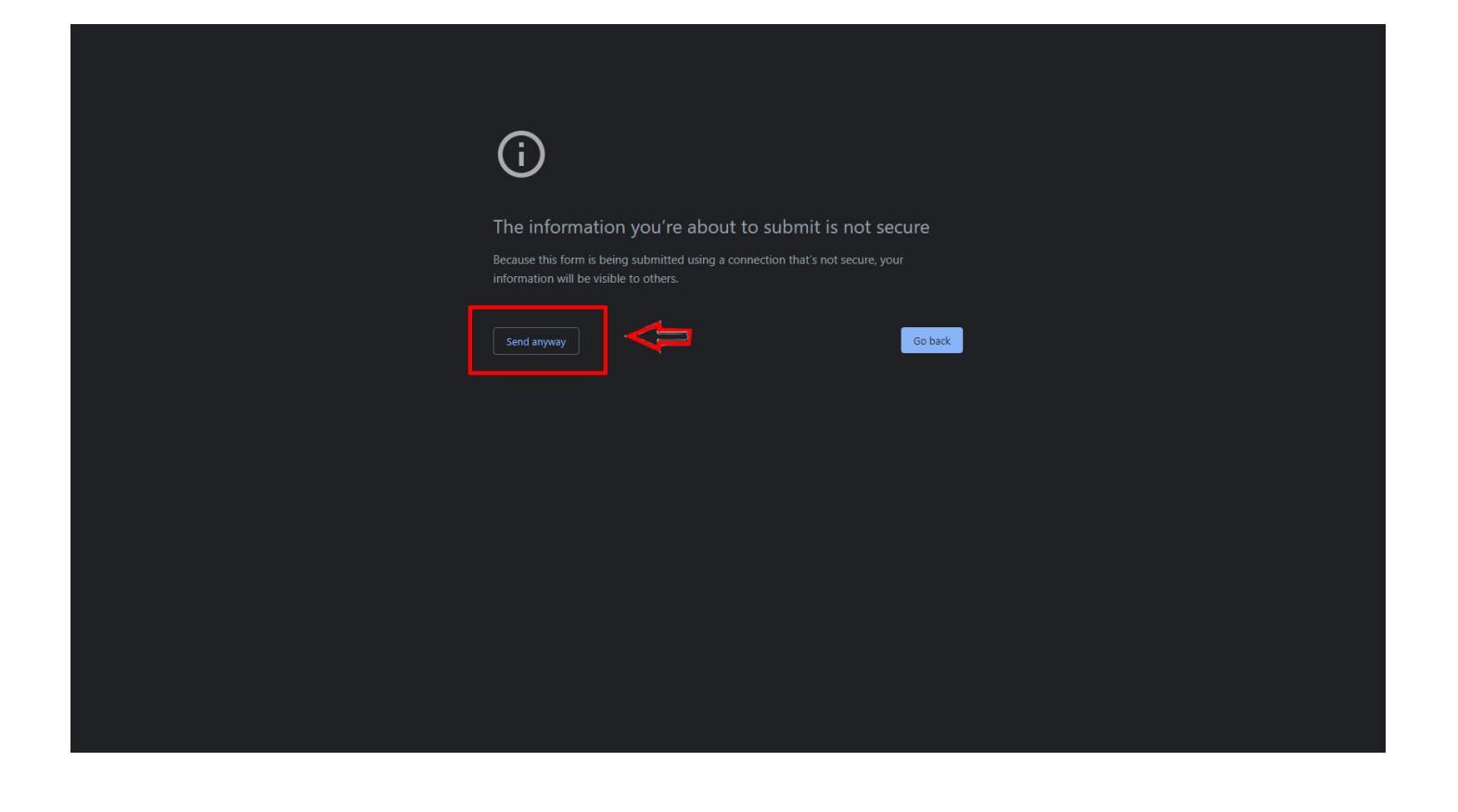

و در نهایت پس از زدن دکمه تکمیل خرید به صفحه دانلود آزمون های خریداری شده هدایت خواهید شد ابتدا با زدن دکمه دریافت برای هر آزمون، آنرا دانلود کنید و همچنین شماره سریال آنرا نیز یادداشت کنید. \* دقت کنید که شما برای دریافت کد فعال سازی هر آزمون نیاز به شماره سریال آن آزمون دارید.

شماره سفارش شما: ۲۲۷۹۷ و شماره پیگیری شما: ۱۹۶۶۷۰۹۵۴۶۷۰ می باشد

| دريافت                                     | شماره سريال                                                                                      |                                                | شناسه                  |
|--------------------------------------------|--------------------------------------------------------------------------------------------------|------------------------------------------------|------------------------|
| دریافت                                     |                                                                                                  | <b>۴∘۳۲۱۴۹</b> ۳۷۹۱۶                           | 10014                  |
| ₽                                          |                                                                                                  | ☆                                              |                        |
| دانلود فايل                                |                                                                                                  | ماره سريال                                     | شد                     |
|                                            |                                                                                                  |                                                |                        |
|                                            |                                                                                                  |                                                |                        |
|                                            | فروشگاه ترمون ۲۰ توران، میدان انقلاب، خیابان انقلاب، خیابان                                      | ز از آزمونها و کتابهاي جديد،                   | جهت اطلاع              |
| e                                          | منیری چاوید بن بست مینی، پلاك ۲۰ طبقه سوم<br>ال قهرست محمولات<br>۲۰۱۶۶۲۶۸۹۲ ۲۰۱۶۲۶۶۹۸۹ ۲۰۱۶۶۲۶۸۹ | موزشي، تخفيفها و ما را در<br>جتماعي دنبال کنيد | کارگاههاي<br>شبکههاي ا |
| ندان،لېرانولىيەنلەيمېيەلل)<br>samandehi.ir | علام قوانین سایت<br>از می می می از ۲۹۹۰ می ۱۹۹۰ می ۱۹۹۰ می می می می می می می می می می می می می   | 0                                              |                        |

Copyright © 2021 AzmoonyarPooya All rights reserved

Test\_1005\_07087140697.exe

توجه: پس از دریافت فایل مورد نظر که بصورت بالا است عدد ۱۰۰۴ نـشان دهنـده شناسـه آزمون و عدد <mark>403214937916</mark> نشان دهنده شماره سریال این آزمون است.